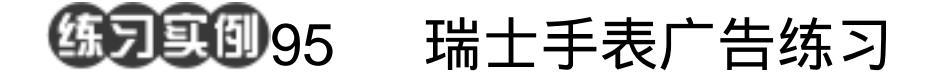

目的:制作如图 95.1 所示的瑞士手表广告。 要点:图像合成是本例的重点。本例主要应 用 Add Noise 滤镜、Gradient Tool 等 工具来制作完成。

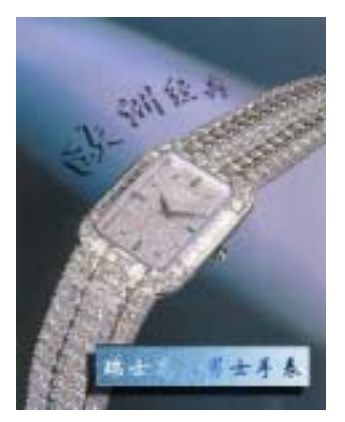

图 95.1 瑞士手表广告效果图

## 操作步骤

1.打开一副手表图像,在工具箱中选择 Rectangular Marquee Tool 画出矩形选区。 用蓝色填充。单击 Filter 菜单,选择 Noise, 选择 Add Noise,添加杂色。

2 打开 Channels 面板 ,单击 Create New Channel 图标新建一个通道。在工具箱中选择 Gradient Tool 从左到右进行渐变填充。

3.切换回综合通道,选择 Image | Apply Image 命令, Channel 选择 Alpha 1, Blending Mode 选择为 Screen, Opacity 为 80%, 合成 图像, 然后设置 Drop Shadow 和 Inner Shadow 的图层样式, 如图 95.2 所示。

4.添加文字,按住 Ctrl 键单击文字图 层,出现选区,还是 Apply Image,这一次 将 Invert 选中,然后在 Color Blance 中给文 字上色,如图 95.3 所示。

5.最后再添加文字,做一些变换,就 得到如图 95.1 所示的最终效果。

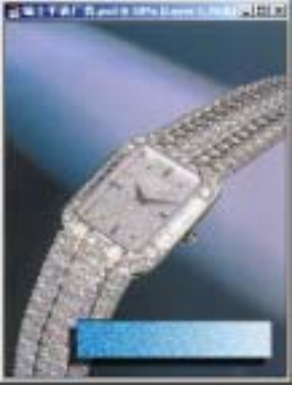

图 95.2 合成图像

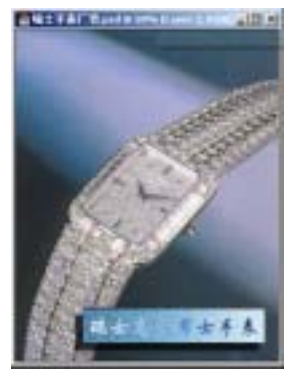

图 95.3 添加文字